# Memento de la messagerie académique

# **Table des matières**

| Messageries quelles messageries ?              | 2 |
|------------------------------------------------|---|
| Se connecter                                   | 2 |
| Sur site Internet : Eduline                    | 2 |
| J'ai perdu mon mot de passe                    | 2 |
| J'ai perdu mon identifiant                     | 2 |
| A l'aide d'un client de messagerie             | 2 |
| Avec Thunderbird                               | 3 |
| Données à entrer lors de la création du compte | 3 |
| Gérer ses contacts                             | 5 |
| Avec Thunderbird                               | 5 |
| Ajouter un contact                             | 5 |
| Modifier un contact                            | 6 |
| Créer une liste de contact                     | 6 |

1

## Messageries... quelles messageries ?

- IProf (<u>https://bv.ac-lille.fr/iprof</u>) : IProf contient une messagerie spéciale qui sert de liaison entre tout agent et la personne affectée à la gestion de celui-ci. <u>Ceci n'est PAS</u> <u>votre messagerie personnelle.</u>
- Webmail Lille (<u>http://webmail.lille.fr</u>) est intégré depuis cette année dans Eduline (<u>http://eduline.ac-lille.fr</u>). Ces deux sites permettent un accès :
  - A l'aide de vos identifiants IProf : messagerie personnelle, que tout agent en fonction possède, <u>et qui doit être utilisée pour tout échange avec</u>
    <u>I'administration.</u>
  - A l'aide des identifiants école (ce.059..... mot de passe .....) : messagerie d'école.

# Se connecter

# **Sur site Internet : Eduline**

- Allez sur le site <u>https://eduline.ac-lille.fr</u>
- Choisissez l'entrée Personnel Education Nationale,
- En haut à gauche, entrez vos identifiants personnels IProf :
  - Identifiant : première lettre du prénom suivi du nom et parfois un chiffre,
  - Mot de passe : NUMEN ou personnalisé.

## J'ai perdu mon mot de passe

 Dans l'interface d'Eduline, cliquez sur le point d'interrogation, puis « mot de passe perdu ».

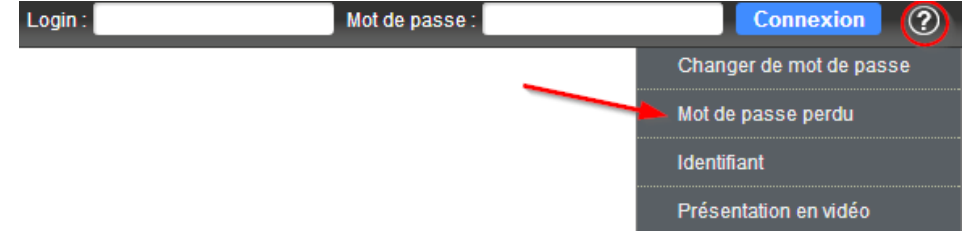

- Munissez-vous de votre NUMEN. Si vous ne l'avez pas, téléphonez à votre inspection.
- Si vous n'avez plus les identifiants et mots de passe de la messagerie de vote école, appelez votre conseiller TICE qui pourra vous les remettre.

## J'ai perdu mon identifiant

• Même endroit, rubrique « identifiant ». Munissez-vous également de votre NUMEN.

NOTE : Si vous avez un client de messagerie installé sur votre ordinateur, il vous est possible de retrouver vos identifiants et mots de passe à partir de celui-ci. Utile notamment pour les mots de passe de la messagerie d'école qui peut s'être égaré...

- Sous Thunderbird : Outils=>Options, Sécurité=>Onglet mots de passe, cliquez sur Mots de passe enregistrés puis affichez les mots de passe.

## A l'aide d'un client de messagerie

Les avantages d'un client de messagerie sont multiples :

- Une récupération automatique des courriers, plus besoin d'aller sur le site,

- Plusieurs comptes peuvent être récupérés : celui de l'école, le « personnel Education nationale »...
- On peut créer des filtres pour modifier, déplacer, supprimer automatiquement certains messages.

#### **Avec Thunderbird**

Thunderbird (<u>http://www.mozilla.org/fr/thunderbird/</u>) est un client de messagerie libre et gratuit.

Pour ajouter un compte, cliquez sur Fichier=>Nouveau=>Nouveau Compte existant.

#### Données à entrer lors de la création du compte

| Vos nom et prénom : Emmanuel Pillier<br>Adresse électronique : mmanuel.piller@ac<br>Mot de passe : | Votre nom, tel qu'il s'affichera |
|----------------------------------------------------------------------------------------------------|----------------------------------|
| NUMEN / mot<br>de passe iprof                                                                      | prenom.nom<br>@ac-lille.fr       |
| Obtenir un nouveau comote                                                                          | Continuer                        |

Adresse : prenom.nom@ac-lille.fr

Mot de passe : NUMEN ou personnalisé (c'est le mot de passe IProf).

Cliquez sur « Configuration manuelle »

| Vos nom et prénom :    | Emmanuel Politik              | Votre nom, tel qu'il s'al | fichera |  |
|------------------------|-------------------------------|---------------------------|---------|--|
| Adresse électronique : | mmanuel.pc                    |                           |         |  |
| Mot de passe :         |                               |                           |         |  |
|                        | Retenir le mot de pagse       |                           |         |  |
| Recherche de la confi  | guration : Essai de noms de s | erveur courants 🗘         |         |  |
| Recherche de la confi  | guration : Essai de noms de s | erveur courants 🗘         |         |  |
| Recherche de la confi  | guration : Essai de noms de s | erveur courants 🗘         |         |  |

| Identifiant :                                            |                             | gerei 🗲                                                            | id                     | entifiant ipro | of       |                   |
|----------------------------------------------------------|-----------------------------|--------------------------------------------------------------------|------------------------|----------------|----------|-------------------|
| Serveur sortant : SM                                     | ITP                         | webmail.ac-lille.fr                                                | ✓ 465                  | ▼ SSL/TLS      | Mot o    | de passe normal 💌 |
| Serveur entrant :                                        |                             | imap.ac-lille.fr                                                   | 143                    | - Aucune       | ✓ Mot of | de passe normal 👻 |
| Thunderbird n'a p                                        | ☑ Rete<br>Is réussi à       | nir le mot de pagse<br>trouver les paramètr<br>Nom d'hôte du serve | es pour votre compte o | courrier.      | Authe    | ntification       |
| <u>A</u> dresse électronique :<br><u>M</u> ot de passe : | mmanuel.pdilier@ac-lille.fr |                                                                    |                        |                |          |                   |
|                                                          |                             |                                                                    |                        |                |          |                   |

#### Serveur entrant :

Choisir POP, nom d'hôte du serveur pop3.ac-lille.fr, port 110, SSL aucune, Authentification Mot de passe normal.

*Si vous souhaitez recevoir vos mails de plusieurs endroits (Smartphone, divers ordinateurs...), et ne pas avoir à relire tous les messages, utilisez la configuration IMAP sur tous vos appareils, vous aurez un miroir de votre serveur de messagerie :* 

*Choisir en serveur entrant IMAP, nom d'hôte du serveur imap.ac-lille.fr, port 143, SSL aucune, Authentification Mot de passe normal.* 

#### Serveur sortant :

webmail.ac-lille.fr, port 465, connexion SSL/TLS, Mot de passe normal (si une case `nécessite une identification' existe, la cocher).

Identifiant : 1<sup>ère</sup> lettre du prénom suivi du nom (et parfois d'un chiffre). C'est l'identifiant IProf.

Une dernière fenêtre apparaît, cliquez sur « Je comprends les risques » et Terminé.

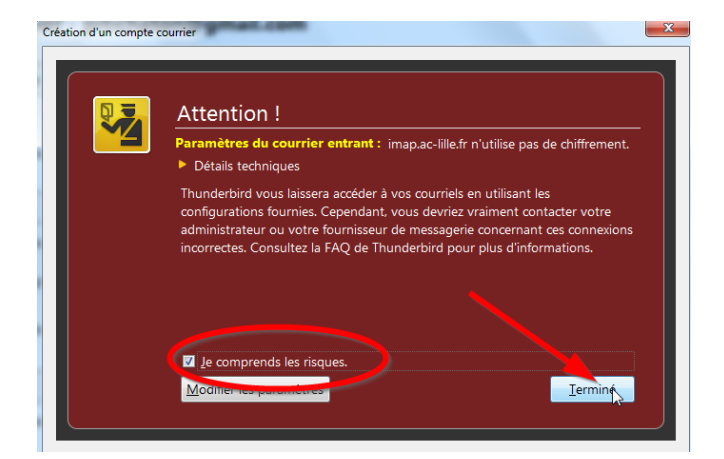

Une fois le compte configuré, si vous avez choisi POP, allez dans Outils -> Paramètres des comptes, cliquez sur Paramètres serveur, et cochez « laisser les messages sur le serveur »

| Paramètres du serveur                                  |  |  |  |  |  |
|--------------------------------------------------------|--|--|--|--|--|
| ✓ Vérifier le courrier au lancement                    |  |  |  |  |  |
| ✓ Vérifier les nouveaux messages toutes les 60 minutes |  |  |  |  |  |
| Télécharger automatiquement les nouveaux messages      |  |  |  |  |  |
| Télécharger uniquement les en-têtes                    |  |  |  |  |  |
| ✓ Laisser les messages sur le serveur                  |  |  |  |  |  |
| □ Pendant au ma <u>x</u> imum 14 📮 jours               |  |  |  |  |  |
| ✓ J <u>u</u> squ'à ce que je les supprime              |  |  |  |  |  |

# **Gérer ses contacts**

## **Avec Thunderbird**

Cliquez sur le bouton Adresses ou appuyez sur la touche F9 en écrivant un message pour afficher la barre de contact.

## Ajouter un contact

#### A partir d'un mail reçu

| N. Duba @wanadoo | £ 📣 |                                 |                                                          |
|------------------|-----|---------------------------------|----------------------------------------------------------|
| Re:              |     | N. Dut < @wanadoo.fr>           |                                                          |
| :                |     | Ajouter au carnet d'adresses    |                                                          |
|                  |     | Envo <u>v</u> er un message à 😼 |                                                          |
| jour,            |     | Copier l'adresse électronique   |                                                          |
| les probabilités |     | Créer un <u>f</u> iltre         | Cliquez-droit sur le mail=>Ajouter au carnet d'adresses. |
|                  |     |                                 |                                                          |

#### Créer un nouveau contact

Cliquez sur le bouton Adresses , puis Nouveau contact . Renseignez à minima l'adresse mail et un nom.

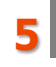

| ۵                                                                                             | Nouveau contact                                                        |  |  |  |  |  |  |
|-----------------------------------------------------------------------------------------------|------------------------------------------------------------------------|--|--|--|--|--|--|
| Ajo <u>u</u> ter à: Adresses personnelles v                                                   |                                                                        |  |  |  |  |  |  |
| <u>C</u> ontact <u>P</u> rivé                                                                 | e Professionnelle Informations complémentaires Digcussion Photo        |  |  |  |  |  |  |
|                                                                                               | Prénom : Travail :                                                     |  |  |  |  |  |  |
|                                                                                               | Nom : Dom <u>i</u> cile :                                              |  |  |  |  |  |  |
| No                                                                                            | m à afficher : Fax :                                                   |  |  |  |  |  |  |
| ✓ <u>T</u> oujou                                                                              | irs préférer le nom à afficher plutôt que l'en-tête de message Pager : |  |  |  |  |  |  |
|                                                                                               | Surnom : Mobile :                                                      |  |  |  |  |  |  |
| A <u>d</u> resse é                                                                            | flectronique :                                                         |  |  |  |  |  |  |
| Adress                                                                                        | e alternative :                                                        |  |  |  |  |  |  |
| Pseudo pou                                                                                    | r discussion :                                                         |  |  |  |  |  |  |
| Préfère rece <u>v</u> oir les messages au format : Inconnu v Autogiser les contenus distants. |                                                                        |  |  |  |  |  |  |
|                                                                                               | OK Annuler                                                             |  |  |  |  |  |  |

### Utiliser l'annuaire académique pour trouver un contact

- Allez à l'adresse <u>http://webmail.ac-lille.fr</u> et cliquez sur Annuaire, connectez-vous avec vos identifiants IProf.

| Identification                          |
|-----------------------------------------|
| Login: epoint                           |
| Mot de passe :                          |
| Question / réponse pour la sécurité     |
| Quel est le plus petit nombre: 30 ou 38 |
| 30                                      |
| Valider                                 |

- On peut rechercher l'adresse d'une école (liste fonctionnelle), ou le courriel professionnel d'un collègue (Personnels EN), ou la liste de toutes les écoles de sa circonscription (rechercher le nom de la circonscription dans la recherche par liste).

|                                 | Consulter / Rechercher                          |                     |
|---------------------------------|-------------------------------------------------|---------------------|
| Nom :                           | , 200, 200, 200, 200, 200, 200, 200, 20         |                     |
| Prénom :                        |                                                 |                     |
| HERE HERE HERE UID :            |                                                 | strict              |
| Code établissement :            |                                                 |                     |
| (partie du) Nom établissement : | jean jaures                                     |                     |
| Ville de l'établissement :      | ám inge                                         | 🗌 ।इनेइनेइनेइनेइनेइ |
| Discipline :                    | choisir                                         |                     |
| Groupe :                        | Personnels EN                                   |                     |
| La                              | ncer la recherche 📔 Revenir à la page d'accueil |                     |

#### **Modifier un contact**

- Bouton droit sur un contact=>Modifier le contact...
- Allez dans le menu Adresse, et double-cliquez sur un contact.

## Créer une liste de contact

Cela permet de regrouper un ensemble d'adresses pour envoyer un courrier commun : aux collègues, aux écoles de circonscription, de la ville, des inscrits USEP...

Allez dans Adresses, et cliquez sur Nouvelle liste.

Une fenêtre s'affiche :

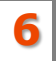

|                              | Liste de diffusion                    | × |  |  |  |
|------------------------------|---------------------------------------|---|--|--|--|
| Ajouter à : Adress           | es collectées v                       |   |  |  |  |
| Nom de <u>l</u> a liste :    | Collègues                             |   |  |  |  |
| <u>P</u> seudo de la liste : | collegues                             |   |  |  |  |
| Description :                | les collègues de l'école              |   |  |  |  |
| Saisissez les adresse        | s à ajouter à la liste de diffusion : |   |  |  |  |
| 8 er                         | .com                                  |   |  |  |  |
| A historia in fr             |                                       |   |  |  |  |
| ≗ f                          | fr                                    |   |  |  |  |
|                              |                                       | _ |  |  |  |
|                              |                                       |   |  |  |  |
|                              |                                       | _ |  |  |  |
|                              |                                       |   |  |  |  |
|                              |                                       |   |  |  |  |
|                              |                                       |   |  |  |  |
| OK Annuler                   |                                       |   |  |  |  |

Remplissez le pseudo de la liste (nom à mettre dans les courriers), et ajoutez des contacts).

*Note : Vous pouvez aussi, ensuite, faire glisser un contact vers votre liste pour l'y ajouter, comme le montre la capture d'écran ci-dessous.* 

| Adresses personnelles | Nom                               | Adresse électronique |
|-----------------------|-----------------------------------|----------------------|
|                       | 8 Albert                          | @gmail.com           |
| 4                     |                                   |                      |
| <u></u>               |                                   |                      |
| £2                    |                                   |                      |
| 8                     |                                   |                      |
| 8                     |                                   |                      |
| Ba Routi Rounne       | ©@gmal.com                        |                      |
| <u>8</u>              |                                   |                      |
| <u>8</u>              |                                   |                      |
| <b>8</b>              |                                   |                      |
| 8                     |                                   |                      |
| <b>#</b> 2            |                                   |                      |
| 8                     |                                   |                      |
| 8                     | Albert                            |                      |
| £2                    | Contact                           |                      |
| <u></u>               | Nom à afficher: Albert            |                      |
| <u>8</u>              | Adresse électronique: @gmail.com  | 1                    |
| Adresses collectées   | Adresse alternative: @hotmail.com | 1                    |

Pour envoyer un courrier à une liste, il suffit de taper le début de son nom dans le champ destinataire.